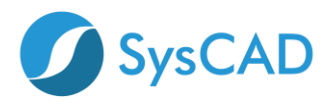

# SysCAD Network ELM License Quick Start Guide

Step by step guide to setting up the Enterprise License Manager (ELM) for SysCAD Network license. This guide is for new installations or new servers.

## STEP ONE: DOWNLOAD AND INSTALL NETWORK LICENSE FILES

NOTE: Default Port used is 4758

On the License Server computer please perform the following steps as Administrator

- 1. Create a new folder for SysCAD Licensing: example: "SysCADLicenseServer".
- Folder must **NOT** be a subfolder of *Program Files*.
- Folder should be on a drive on the server.

|   | << OS (C:) > | SysCADLicenseServer | ~           | ē      |     | 9       | Se |
|---|--------------|---------------------|-------------|--------|-----|---------|----|
| ^ | Name         | ^                   |             | Date   | e n | nodifie | ed |
|   |              |                     | This folder | is emp | oty |         |    |

- 2. Get copy of the server files. These can be obtained from two alternate locations:
  - i) located in a SysCAD installation on a **client** computer, in folder "\SysCADXXX\Setup\NetworkLicense\_Server".

| > This PC > OS (C:) > SysC | CAD139 > Setup |
|----------------------------|----------------|
| Name                       | Туре           |
| LicensingUtility           | File folder    |
| MS VC Redist               | File folder    |
| NetworkLicense_Client      | File folder    |
| NetworkLicense_Server      | File folder    |
| Notepad++                  | File folder    |
| OPC Setup                  | File folder    |
| ReactionEditor             | File folder    |
| Textpad                    | File folder    |
| Readme.txt                 | Text Document  |

OR

ii) Download from (<u>https://www.syscad.net/login/</u>) Utilities section – LicenseManagementFiles. Extract files to temp folder. The required files are in the NetworkLicense\_Server folder.

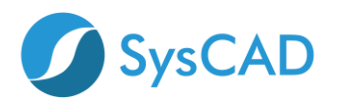

| S                                  | ysCAD 9.3 Build 139                                                                                                    |
|------------------------------------|----------------------------------------------------------------------------------------------------|
| 0                                  | SysCAD 9.3 Build 139 Full Install                                                                                                    |
| 0                                  | SysCAD 9.3 Software Update                                                                                                    |
| 0                                  | SysCAD 9.3 Tutorial Documents                                                                                                    |
| 0                                  | SysCAD 9.3 Basefiles and Example Projects                                                                                                    |
|                                    |                                                                                                    |
| •                                  | Utilities                                                                                                    |
| •<br>The                           | Utilities                                                                                                    |
| •<br>The                           | Utilities use files are included with the full install, but are available as separate downloads for your convenience and upgrade Reaction Editor Version 1.4: Full install for SysCAD Reaction Editor includes installation instructions – for use with SysCAD93 – January 2022                                                                                                    |
| <ul> <li>The</li> <li>.</li> </ul> | Utilities use files are included with the full install, but are available as separate downloads for your convenience and upgrade Reaction Editor Version 1.4: Full install for SysCAD Reaction Editor includes installation instructions – for use with SysCAD93 – January 2022 License Utility Version 3: SysCAD licensing utility and Crypkey files for network (and stand alone) license management – May 2019                                                                                                    |
| •<br>The<br>•                      | Utilities ese files are included with the full install, but are available as separate downloads for your convenience and upgrade Reaction Editor Version 1.4: Full install for SysCAD Reaction Editor includes installation instructions – for use with SysCAD93 – January 2022 License Utility Version 3: SysCAD licensing utility and Crypkey files for network (and stand alone) license management – May 2019 License Management Files Version 3: SysCAD licensing utility and Crypkey files for network (and stand alone) license management – May 2019                                                          |
| •<br>The<br>•<br>•                 | Utilities ese files are included with the full install, but are available as separate downloads for your convenience and upgrade Reaction Editor Version 1.4: Full install for SysCAD Reaction Editor includes installation instructions – for use with SysCAD93 – January 2022 License Utility Version 3: SysCAD licensing utility and Crypkey files for network (and stand alone) license management – May 2019 License Management Files Version 3: SysCAD licensing utility and Crypkey files for network (and stand alone) license management – May 2019 Notepad++: Notepad++ Install file(Rev 8.4.2) – June 2022 |

- 3. Copy the files from NetworkLicense\_Server folder to folder created in Step 1.
- 4. Open folder created in Step 1.
- 5. Run **SetupEx.exe** this will start the Crypkey Service.

| > | This PC > OS (C:) > SysCADLicen  | seServer           | ~    | Ģ    |
|---|----------------------------------|--------------------|------|------|
| ^ | Name                             | Туре               | Size |      |
|   | CKConfig.dll                     | Application exten  | 82   | 8 KB |
|   | 📧 cks.exe                        | Application        | 26   | 7 KB |
|   | 📄 crp32002.ngn                   | NGN File           | 1,50 | 9 KB |
|   | 💽 Enterprise License Manager.exe | Application        | 1,11 | 2 KB |
|   | SetupEx.exe                      | Application        | 26   | 6 KB |
|   | StartServer.exe                  | Application        | 48   | 4 KB |
|   | StopServer.exe                   | Application        | 48   | 4 KB |
|   | SYSCAD.ced                       | CED File           | 1    | 4 KB |
|   | 📓 SYSCAD.ces.ini                 | Configuration sett |      | 1 KB |
|   | 🗊 syscad.exe                     | Application        | 1,82 | 4 KB |
|   |                                  |                    |      |      |

6. Please wait for the following screen to pop up

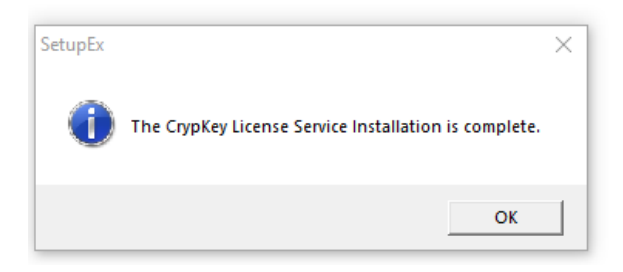

## STEP 2: ENTERPISE LICENSE MANAGER (ELM)

7. Run Enterprise License Manager.exe locally on the server

| CKConfig.dll                   |
|--------------------------------|
| 🔳 cks.exe                      |
| crp32002.ngn                   |
| Enterprise License Manager.exe |
| 📀 SetupEx.exe                  |
| setupex.xco                    |
| StartServer.exe                |
| StopServer.exe                 |
| SYSCAD.ced                     |
| SYSCAD.ces.ini                 |
| 🗊 syscad.exe                   |
|                                |

8. It should show **TCPIP** at bottom RHS of window.

| Enterprise License Manager: SYSCAD.EXE |        | -        | >     | < |
|----------------------------------------|--------|----------|-------|---|
| Edit View Actions Help                 |        |          |       |   |
| Enterprise License Manager 8000        |        |          |       | < |
| <                                      |        |          | >     |   |
| Ready                                  | SERVER | DISABLED | TCPIP |   |

### 9. Select the menu option Actions | Start Server.

| 💽 E    | interpris  | e License | Manager: SYSCAD.EXE  |                  |          | -       |       | ×   |
|--------|------------|-----------|----------------------|------------------|----------|---------|-------|-----|
| Edit   | View       | Actions   | Help                 |                  |          |         |       |     |
| Ente   | rorise Lie | Sta       | rt Server            |                  |          |         |       | ^   |
|        |            | Sto       | p Server             |                  |          |         |       |     |
|        |            | Tra       | nsfer License        |                  |          |         |       |     |
| <      |            | Sel       | ect a License        |                  |          |         | ,     | . * |
| Activa | ite this s | Ma        | nage Server Licenses | ransfer licenses | SERVER D | ISABLED | TCPIP | _   |

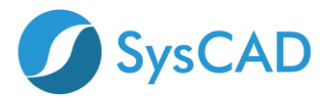

10. It will return a dialog indicating it's running.

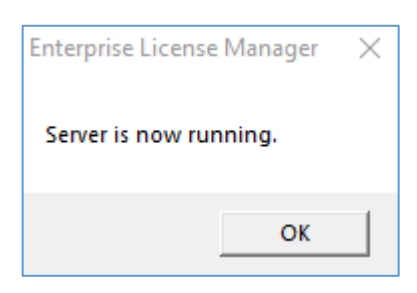

11. Enterprise License Manager will show ENABLED

| Enterprise License Manager: SYSCAD.EXE | — [            |       | × |
|----------------------------------------|----------------|-------|---|
| Edit View Actions Help                 |                |       |   |
| Enterprise License Manager 8000        |                |       | ^ |
|                                        |                |       |   |
|                                        |                |       |   |
|                                        |                |       | ~ |
| <                                      |                | 3     | > |
| Ready                                  | SERVER ENABLED | TCPIF |   |

#### 12. Select Actions | Manage Server Licenses,

| 🚳 E  | Interpris | se License | Manager: SYSCAD.EXE   | - [            | ) <b>&gt;</b> | <   |
|------|-----------|------------|-----------------------|----------------|---------------|-----|
| Edit | View      | Actions    | Help                  |                |               |     |
| Ente | rprise Li | Sta        | rt Server             | 1              |               | ^   |
|      |           | Sto        | ip Server             |                |               |     |
|      |           | Tra        | nsfer License         |                |               |     |
| <    |           | Sel        | ect a License         |                | >             | × 1 |
|      |           | Ma         | inage Server Licenses | SERVER ENABLED | TCPIP         |     |

13. Click the IP Address. **Make a note of the IP Address** as this address is required when configuring the Client

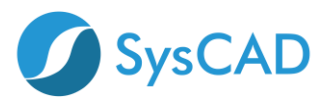

| Enterprise License Manager: SYSCAD.EXE Edit View Actions Help |           |          | _ □      | × |
|---------------------------------------------------------------|-----------|----------|----------|---|
| Enterprise License Manager: Initialize License                |           | Module N | umber: 0 |   |
| Select a Server from the list                                 |           | <br>     |          |   |
| 1192.168.50.85:4758                                           |           |          |          |   |
|                                                               | Site Key: |          |          |   |
|                                                               |           |          | Validate |   |
|                                                               | Status    |          |          |   |
|                                                               |           |          |          |   |
|                                                               |           |          |          |   |
|                                                               |           |          |          |   |
|                                                               |           |          |          |   |
|                                                               |           |          |          |   |
|                                                               |           |          |          |   |
|                                                               |           |          |          |   |
|                                                               |           |          |          |   |
|                                                               |           |          |          |   |
|                                                               |           |          |          |   |
|                                                               |           |          |          |   |
|                                                               |           |          | ОК       |   |
| eady.                                                         |           |          |          |   |

## 14. A Site Code will now be displayed on the right

| Enterprise License Manager: SYSCAD.EXE         |                                                      | _                | ×        |
|------------------------------------------------|------------------------------------------------------|------------------|----------|
| Edit View Actions Help                         |                                                      |                  |          |
| Enterprise License Manager: Initialize License |                                                      | Module Number: 0 | ^        |
| Select a Server from the list                  | License Location: 192.168.50.85:4758                 | 1                |          |
| 1192.168.50.85:4758                            | Site Code: 9788 0C27 891B B2D2 56                    |                  |          |
|                                                | Site Key:                                            |                  |          |
|                                                |                                                      | Validate         |          |
|                                                | Status                                               |                  |          |
|                                                | Checking License Status<br>AUTHORIZATION NOT PRESENT |                  | ~        |
| Ready                                          |                                                      | SERVER ENABLED   | TCPIP // |

15. Highlight Site Code, Right Click and select Copy

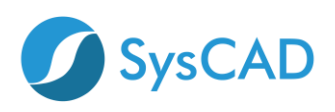

| Undo                             |   |
|----------------------------------|---|
| Cut                              |   |
| Сору                             |   |
| Paste                            |   |
| Delete                           |   |
| Select All                       |   |
| Right to left Reading order      |   |
| Show Unicode control characters  |   |
| Insert Unicode control character | > |
|                                  |   |

- 16. Paste Site Code into an email and send email to License@syscad.net
- 17. Within one business day you will receive a Site Key back from SysCAD License
- 18. Copy the Site Key from the email, select the Site Key box in ELM, Right Click and select Paste.

| Undo                                           |                         |                                     |                  |           |   |
|------------------------------------------------|-------------------------|-------------------------------------|------------------|-----------|---|
| Cut                                            |                         |                                     |                  |           |   |
| Сору                                           |                         |                                     |                  |           |   |
| Paste                                          |                         |                                     |                  |           |   |
| Delete                                         |                         |                                     |                  |           |   |
| Select All                                     |                         |                                     |                  |           |   |
| Right to left Reading order                    |                         |                                     |                  |           |   |
| Show Unicode control characte                  | ers                     |                                     |                  |           |   |
| Insert Unicode control characte                | er                      | >                                   |                  |           |   |
| Open IME                                       |                         |                                     |                  |           |   |
| Reconversion                                   |                         |                                     |                  |           |   |
| Enterprise License Manager: SYSCAD.EXE         |                         |                                     | _                |           | 1 |
| Edit View Actions Help                         |                         |                                     |                  |           |   |
| Enterprise License Manager: Initialize License |                         |                                     | Module Number: 0 | ^         |   |
| Select a Server from the list                  | Site Coder              | License Location: 192.168.1.85:4758 | ,                |           |   |
| \\192.168.1.85:4758                            | Site Code,              | FAD9 BIA6 A005 99A5 FD              |                  |           |   |
|                                                | Site Key:               | 5E44 0491 D348 F668 FB9D 0A43 56    |                  |           |   |
|                                                |                         |                                     | Valida           | ite       | 1 |
|                                                | Status                  |                                     |                  |           |   |
|                                                | Checking Li<br>AUTHORIZ | icense Status<br>ATION NOT PRESENT  |                  |           |   |
|                                                |                         |                                     |                  | ~         |   |
| Ready                                          |                         |                                     | SERVER ENABLED   | TCPIP     |   |
| 10 Deces the D(elistent butters                |                         |                                     |                  | 1.6111 // | 4 |

19. Press the 'Validate' button

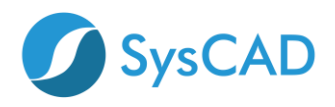

| Enterprise License Manager: SYSCAD.EXE                                                                 |                                  |                                                                                                    |                | _           |       | X |
|----------------------------------------------------------------------------------------------------|----------------------------------|----------------------------------------------------------------------------------------------------|----------------|-------------|-------|---|
| Edit View Actions Help                                                                                 |                                  |                                                                                                    |                |             |       |   |
| Enterprise License Manager: Initialize License<br>Select a Server from the list<br>\\192.168.1.85:4758 | Site Code:<br>Site Key:          | License Location: 192.168.1.85:4758<br>FAB9 B 1A8 A605 99A5 FB<br>SE44 0491 D348 F668 FB9D 0A43 56 | Module Number: | 0<br>Valida | te    |   |
| <                                                                                                    | Status<br>Checking L<br>AUTHORIZ | icense Status<br>ZATION NOT PRESENT                                                                |                |             |       |   |
| Ready                                                                                                  |                                  |                                                                                                    | SERVER ENA     | BLED        | TCPIP | _ |

20. After clicking **Validate** the ELM screen will look like this. Note the following:

- a. Program has a valid license
- b. Days left: this is how many days the license is valid for
- c. Users: number of users that can access the license simultaneously
- d. The Site Code has changed. This is normal behaviour.

| Enterprise License Manager: SYSCAD.EXE Edit View Actions Help                                    |                                                                                                    |                                                                                                    | -                    | × |
|--------------------------------------------------------------------------------------------------|----------------------------------------------------------------------------------------------------|----------------------------------------------------------------------------------------------------|----------------------|---|
| Enterprise License Manager: Initialize License Select a Server from the list \\192.168.1.86:4758 | Site Code:<br>Site Key:<br>Saving lice<br>Done<br>Checking I<br>Program H<br>Days licen<br>Days licen<br>Days licen<br>Days licen<br>Network t | License Location: 192.168.1.86:4758 DE8B 7140 2DFF ACDD DF C864 9646 3B64 7858 6AC2 8B0A B7 C864 9646 3B64 7858 6AC2 8B0A B7 c864 9646 3B64 7858 c864 70 c97 c864 9646 c97 c97 c97 c97 c97 c97 c97 c97 c97 c97 | Module Number: 0     |   |
| Peady                                                                                            | ,                                                                                                    |                                                                                                    |                      |   |
| Incouy                                                                                           |                                                                                                    |                                                                                                    | JERVER ENABLED TOPIP | / |

- 21. Close Enterprise License Manager.
- 22. Recommended: Add a call to StartServer.exe in machine startup script.

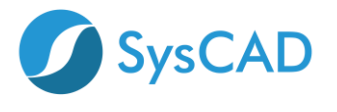

## **STEP 3: CLIENT (USER) SIDE**

A network connection is required to connect to the license server. Download SysCAD from <u>www.syscad.net/login</u>

#### **On first Client Computer**

- 23. Install SysCAD.
- 24. Create a folder for the client side license management, for example "SysCADNetworkLicense". This folder must NOT be under Program Files.

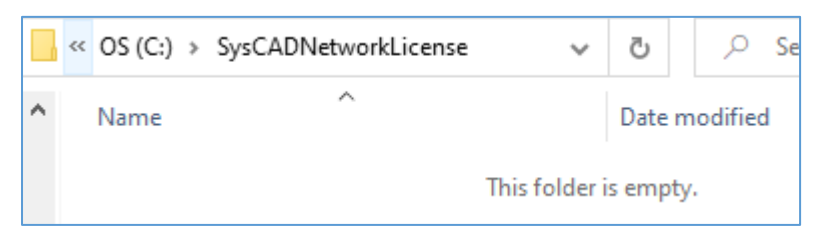

- 25. Get copy of the client files. These can be obtained from two alternate locations:
  - i) located in SysCAD installation on client computer, in folder "\SysCADXXX\Setup\NetworkLicense\_Client".

| → This PC → OS (C:) → Sys | sCAD139 > Setup |
|---------------------------|-----------------|
| Name                      | Туре            |
| LicensingUtility          | File folder     |
| MS VC Redist              | File folder     |
| NetworkLicense_Client     | File folder     |
| NetworkLicense_Server     | File folder     |
| Notepad++                 | File folder     |
| OPC Setup                 | File folder     |
| ReactionEditor            | File folder     |
| Textpad                   | File folder     |
| 📄 Readme.txt              | Text Document   |

OR

 Download from (<u>https://www.syscad.net/login/</u>) Utilities section – LicenseManagementFiles.
 Extract files to temp folder. The required files are in the NetworkLicense\_Client folder.

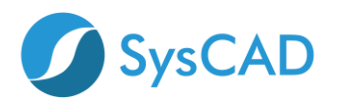

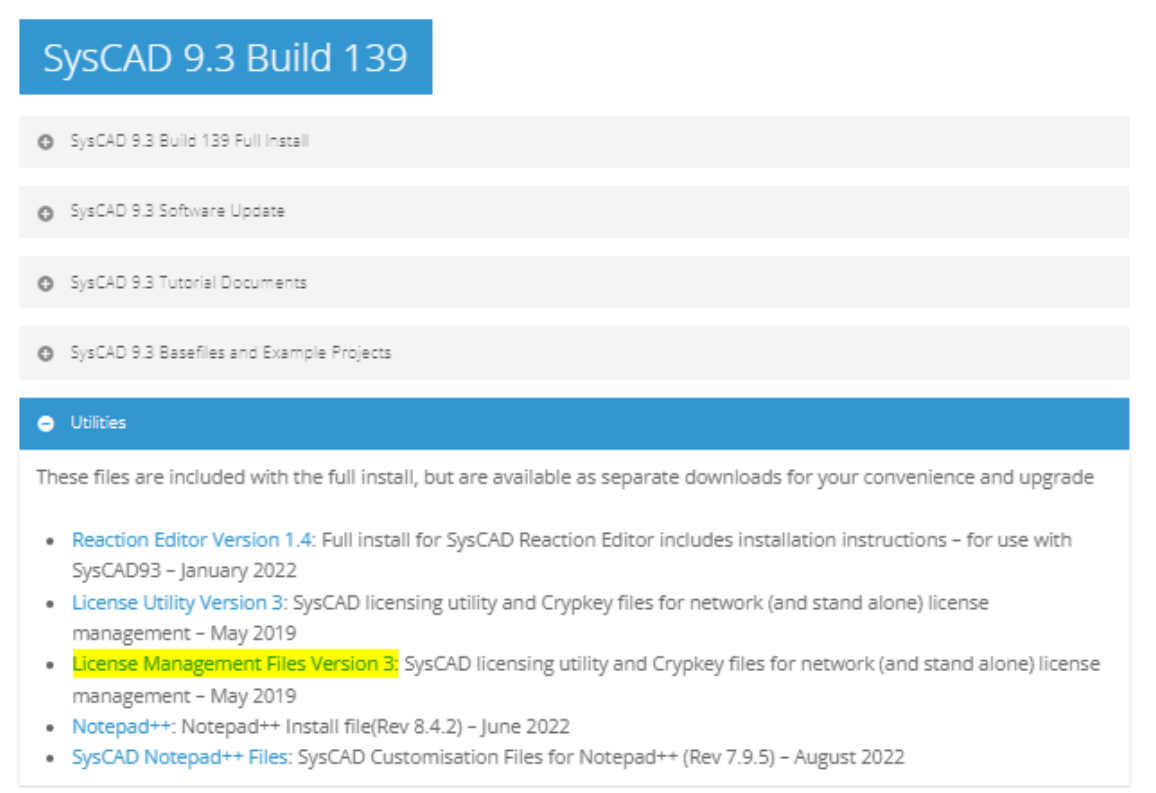

- 26. Copy the files from NetworkLicense\_Client to folder created in Step 24.
- 27. Open folder created in Step 24.
- 28. With a text editor (eg notepad) open the **syscad.cec.ini** file.

|   | → This PC → OS (C:) → SysCAD | NetworkLicense     | ~     | Ģ    |
|---|------------------------------|--------------------|-------|------|
| ^ | Name                         | Туре               | Size  |      |
|   | 🗟 CKConfig.dll               | Application exten  | 828   | 3 KB |
|   | 📧 CKS.exe                    | Application        | 267   | 7 KB |
|   | 🚳 ClientLicenseConfig.exe    | Application        | 188   | 3 KB |
|   | Crp32002.ngn                 | NGN File           | 1,509 | 9 KB |
|   | 🔇 SetupEx.exe                | Application        | 266   | 5 KB |
|   | 📓 syscad.cec.ini             | Configuration sett | 1     | 1 KB |
|   | SYSCAD.ced                   | CED File           | 14    | 4 KB |
|   | 🗊 syscad.exe                 | Application        | 1,824 | 4 KB |

- i) Change "PUT\_THE\_SERVER\_NAME\_HERE" to the server IP address which was noted when setting up the server side (step 13).
- ii) Default Port is 4758, if an alternative port is being used the port number must follow the IP address separated with a ':'. (example 192.168.1.19:4200).
- iii) Under [GENERAL] ensure there is an entry "TCPIP=Enabled".
- iv) Save and exit.

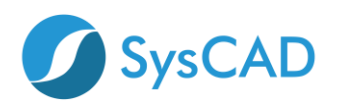

| This file controls what clients the server can accent                          |
|--------------------------------------------------------------------------------|
| Notas:                                                                         |
|                                                                                |
| This file is best created with ClientLicenseConfig.exe                         |
| 1. All names are limited to 40 characters                                      |
| 2. Excludes take priority over includes                                        |
| 3. It doesn't matter what the text is before the = sign (except under GENERAL) |
| 4. All names are case insensitive                                              |
| 5. To accept everything, put D1=ALL under domain                               |
| 6. If General/Status is anything but 'Enabled':                                |
| the program will start up with Enterprise Server features disabled             |
| If the process was started with Status Disabled, it will shut down             |
| within 15 seconds, even if clients are open                                    |
|                                                                                |
| [GENERAL]                                                                      |
| STATUS=Enabled                                                                 |
| TCPIP=Enabled                                                                  |
|                                                                                |
|                                                                                |
| [INCLUDED DOMAINS]                                                             |
| DI=NOT_APPLICABLE Input IP Address from                                        |
| ELM Here                                                                       |
| [INCLUDED MACHINES]                                                            |
| DI=PUT_THE_SERVER_NAME_HERE                                                    |
|                                                                                |

29. To test if it is working correctly, run the SysCAD License Utility (syscad.exe) located in folder created in Step 24.

| > | > This PC → OS (C:) → SysCADNetworkLicense |                    |       | Q    |
|---|--------------------------------------------|--------------------|-------|------|
| ^ | Name                                       | Туре               | Size  |      |
|   | CKConfig.dll                               | Application exten  | 828   | 3 KB |
|   | CKS.exe                                    | Application        | 267   | 7 KB |
|   | 🚳 ClientLicenseConfig.exe                  | Application        | 188   | 3 KB |
|   | 📄 crp32002.ngn                             | NGN File           | 1,509 | 9 KB |
|   | 🔇 SetupEx.exe                              | Application        | 266   | 5 KB |
|   | 📓 syscad.cec.ini                           | Configuration sett | 1     | 1 KB |
|   | SYSCAD.ced                                 | CED File           | 14    | 4 KB |
|   | 🗊 syscad.exe                               | Application        | 1,824 | 4 KB |
|   |                                            |                    |       |      |

30. It should start and retrieve a license from the server.

| SysCAD License Utility X                                                                                                    |                     |  |
|----------------------------------------------------------------------------------------------------|---------------------|--|
| C:\SysCADNetworkLicense<br>Version 3.0.0.20056<br>License expires in 7 days<br>Copies allowed:2 Multiple use<br>Startup Timer:2.22 (2.00+0.2) | ers allowed:2<br>2) |  |
| License Authorisation Check                                                                                                    |                     |  |
| License Information                                                                                                    | ОК                  |  |
| More License Options                                                                                                    | Cancel              |  |

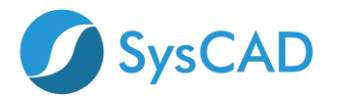

- 31. Close the SysCAD license utility to release the license.
- 32. Run SysCAD Application.
- 33. Select the License\License Location menu command.

| 💋 SysCAD 9.3 Build 139.31866    |                       |
|---------------------------------|-----------------------|
| Project Edit View Species Tools | License Window Help   |
| 1 🚔 🖉 📷 🖋 📰 🤱 🔊                 | License Location      |
|                                 | License Authorisation |
|                                 | License Information   |
|                                 | License Transfer >    |
|                                 | Network Users         |
|                                 | Kill Current License  |

34. Press the **Browse** button and select the **client** network license folder created and tested above on the **client computer**.

| License Location      |        | ×      |
|-----------------------|--------|--------|
| Location              | Browse | ОК     |
| C:\SysCAD139\License\ |        | Cancel |

35. Select syscad.exe in the Network license folder and press the Open button.

|         |     | > This PC $$ > | OS (C:) → SysCA                         | DNetworkLicense | 2      |
|---------|-----|----------------|-----------------------------------------|-----------------|--------|
|         | Ne  | w folder       |                                         |                 |        |
|         | ^   | Name           | ^                                       | ~               |        |
|         |     | 🗊 syscad.e     | xe                                      |                 |        |
|         |     |                |                                         |                 |        |
| License | Loc | ation          |                                         |                 | ×      |
| Locatio | on  |                |                                         | Browse          | OK     |
| C:\Sys  | CAD | NetworkLicense | N I I I I I I I I I I I I I I I I I I I |                 | Cancel |

36. Press the OK button. If asked to set license to new location, press the Yes button.

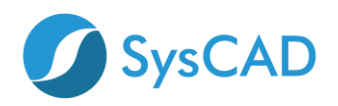

| SysCAD 1 | 139.31866                                                                                 | $\times$ |
|----------|-------------------------------------------------------------------------------------------|----------|
| ?        | Valid License not found at new location (or license software error):                      |          |
|          | Set license to new location anyway?                                                       |          |
|          | Old location : C:\SysCAD139\License\<br>New location : C:\SysCAD139\SysCADNetworkLicense\ |          |
|          | Yes No                                                                                    |          |

37. Exit and restart SysCAD. If all is still well, then the SysCAD application should retrieve the license from the server.

| SysCAD 9.3 Build 139.31866                                                                                   |         |                                                                                                   |       |  |
|----------------------------------------------------------------------------------------------------|---------|---------------------------------------------------------------------------------------------------|-------|--|
| Project Edit View Species Tools License Window Help                                                          |         |                                                                                                   |       |  |
| ** 🚔 🖼 🖋 📰 🤱 🗴 📍                                                                                             |         |                                                                                                   |       |  |
| Messages 0 / 1 / 1                                                                                           |         |                                                                                                   |       |  |
| 🕼 General Message Log:2 🗸 🕴 Solver Conditions V 🖉 Range Check Conditions V 🖯 Species Database V 🗹 Setting Va |         |                                                                                                   |       |  |
| ID                                                                                                    | Source  | Message                                                                                           |       |  |
| <b>1</b>                                                                                                    | Version | SysCAD 9.3 Build:139.31866 (Oct 26 2022)                                                          |       |  |
| <u>∧</u> 2                                                                                                   | License | License (ProBal) expires in 7 days. [Multi-User Network License at C:\SysCAD139\SysCADNetworkLice | nse\] |  |

38. The correctly configured **syscad.cec.ini** file can now be copied and rolled out to all client PCs for all users.

## **STEP 4 SUBSEQUENT CLIENT COMPUTERS**

- 39. Repeat Steps 23-27.
- 40. Copy **syscad.cec.ini** file edited in step 38 to Client Network folder created in Step 24.
- 41. Repeat Steps 32-37.